# Depuis un ordinateur Windows de salle publique et/ou de consultation

- 1. Se connecter sur l'ordinateur en utilisant son compte de l'Université.
- 2. Ouvrir le fichier souhaité. Seule restriction : taille maximale de 100 MB.
- 3. Ouvrir le menu d'impression du programme utilisé.

## 

Les menus d'impressions vont différer d'un programme à l'autre. Dans cet exemple, le programme utilisé est Microsoft Word.

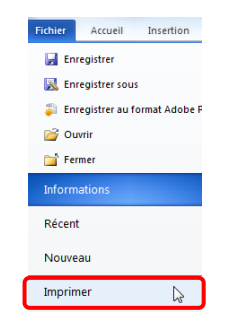

4. Sélectionner l'imprimante « MFP-UNIFR »

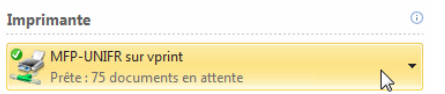

5. Aller dans les propriétés de l'imprimante en cliquant sur <u>Propriétés de l'imprimante</u> ou selon le programme, « Préférences » ou « Propriétés ». Configurer les propriétés de l'imprimante selon le format et le type d'impression souhaitée et appuyer sur « OK ».

# 

Le choix de la configuration va déterminer le coût d'impression.

#### Dans l'onglet « Basique » :

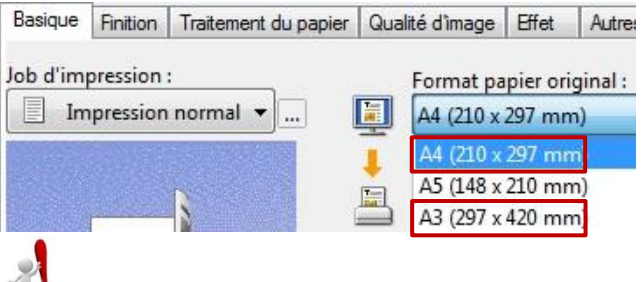

## 

Seuls deux formats sont disponibles dans les machines : A4 et A3. Si le format de papier original est différent, modifier « Format papier d'impression » soit en A4 soit en A3. Sinon, aucun document ne sortira de la machine.

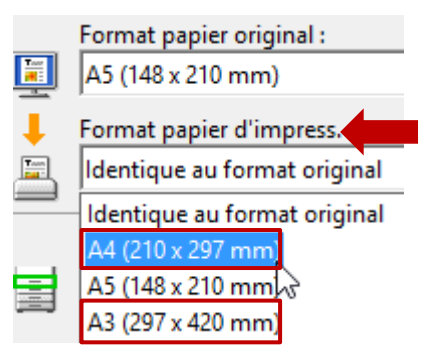

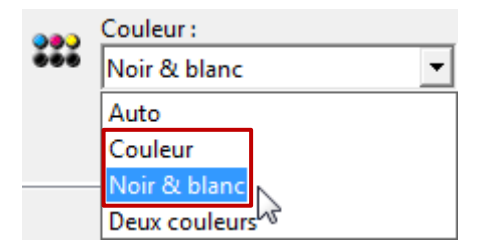

#### Dans l'onglet « Finition » :

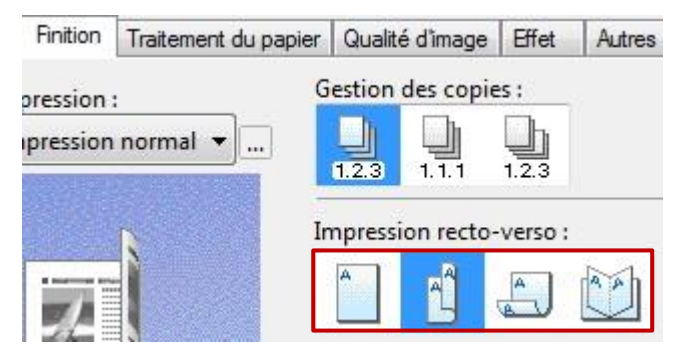

 Une fois le message suivant apparu, se rendre devant n'importe quelle imprimante équipée du nouveau système et suivre les instructions du point « Imprimer depuis un ordinateur».

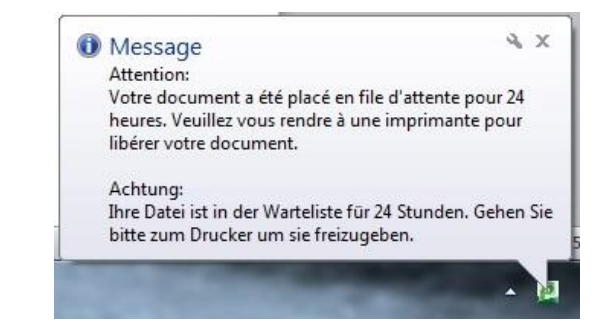

UNIVERSITÄT FREIBURG

## Sur le centre d'impression (MFP)

1. Afin de libérer l'imprimante pour toutes les fonctionnalités suivantes, placer la Campus Card sur l'imprimante à l'endroit indiqué par l'autocollant.

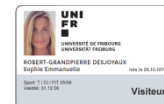

Un bip indique que la carte a été détectée. Retirer la carte. Le menu principal va s'afficher :

|                            | nation utilisateur            |                          |
|----------------------------|-------------------------------|--------------------------|
| Bienvenue, username.       |                               |                          |
| Travaux d'impression atte  | endant libération:            |                          |
| Travaux en attente:        | 1                             | Sélectionnez des travaux |
| Votre utilisation copie/sc | an/fax sera comptabilisée pou | r:                       |
| Nom d'utilisateur:         | username                      |                          |
| Compte:                    | Compte personnel              | Changer de compte        |
| Solde:                     | SEr 0.60                      |                          |

## Imprimer depuis un ordinateur

- 2. Appuyer sur le bouton Sélectionnez des travaux
- Appuyer sur le bouton « Imprimer » sur la ligne du document souhaité. Pour imprimer la liste complète, appuyer sur le bouton « Tout imprimer ».

| UNI<br>FR UNIVERSITED<br>UNIVERSITET | F FRIBOURG<br>REIDORG | Travaux d'impressions no | on libérés | Ac | ctualiser | Tout imprime | Retour  |
|--------------------------------------|-----------------------|--------------------------|------------|----|-----------|--------------|---------|
| Temps                                |                       | Document                 | Pages      | •  | Coût      |              |         |
| 13:13:37                             | Micro                 | osoft Word – Document1   |            | 1  | SFr. 0.10 | Imprimer     | Annuler |

4. Pour se déconnecter, appuyer sur le bouton

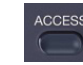

puis sur « Oui ».

### Imprimer depuis une clé USB

- 2. Insérer la clé USB
- 3. Appuyer sur le bouton l'imprimante.

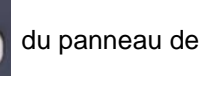

PRINT

P

- 4. Choisir « USB » sous « Type de travail ».
- 5. Sélectionner le fichier souhaité
- 6. Appuyer sur PARAMETRES

| 🚔 IMPRESSION                  | 😭 МС                | DELE 🖌 📿   |    |
|-------------------------------|---------------------|------------|----|
|                               |                     |            |    |
|                               |                     |            |    |
| ► SCAN                        |                     |            |    |
| Nom du document / dossier     |                     |            |    |
| DOC200314-20032014144904.pdf  |                     | ~          |    |
| D0C210314-21032014092200.pdf  |                     |            | 11 |
| DOC210314-21032014092338.pdf  |                     |            | 1  |
|                               |                     |            |    |
| 6-                            |                     |            |    |
| ▲ RETOUR EFF. TOUT PARAMETRES | OUVRIR              |            | R  |
| PERIPHERIQUE USB TROUVE       | 26/06/2014<br>07:56 | ETAT TRAV. | ,  |

 Choisir les options souhaitées et appuyer sur IMPRIMER. ATTENTION : Format uniquement A4 et A3. Sinon l'impression ne fonctionnera pas

| ETRES  |            |          |          |
|--------|------------|----------|----------|
|        |            |          | DEF      |
|        |            |          |          |
|        |            |          |          |
| A4     | NON AGRAFE | UNE FACE | ARRET    |
|        | -          | RECTO    | Surimpr. |
| FORMAT | FINITION   | VERSO    | PDF      |

Pour se déconnecter, appuyer sur le bouton
puis sur « Oui ».

## Photocopier

2. Appuyer sur le bouton l'imprimante.

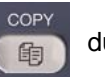

- du panneau de
- 3. Choisir les options souhaitées.

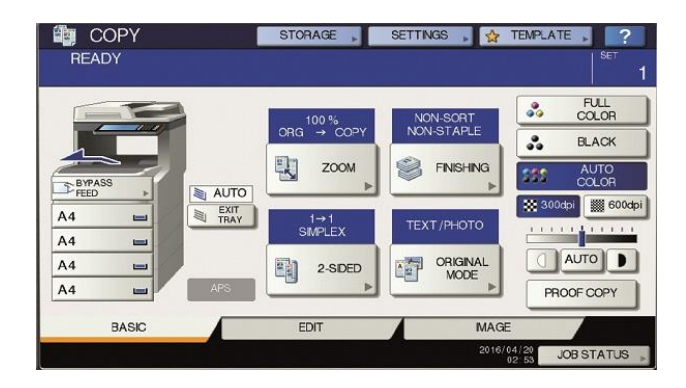

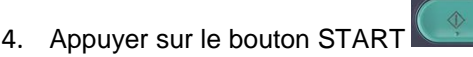

5. Pour se déconnecter, appuyer sur le bouton

puis sur « Oui ».

## Scanner

- 2. Appuyer sur le bouton l'imprimante.
- 3. Sélectionner la destination souhaitée (e-mail ou usb), puis configurez-là.

| E-MAIL | 2      | USB    |              |
|--------|--------|--------|--------------|
|        | E-MAIL | E-MAIL | E-MAIL 🔊 USB |

- 4. Appuyer sur le bouton START
- 5. <u>Pour se déconnecter, appuyer sur le bouton</u>

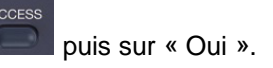